| KS                                                              | Fiks smittesporing                                                                              |
|-----------------------------------------------------------------|-------------------------------------------------------------------------------------------------|
| 10 20                                                           | Meldinger (SMS)                                                                                 |
|                                                                 |                                                                                                 |
| STEG 1 Send SMS fra boksen <i>Meldinger</i> på persondashbordet |                                                                                                 |
|                                                                 | Meldinger Legg inn mobiltelefonnummer                                                           |
|                                                                 | SMS                                                                                             |
|                                                                 | Telefonnummer                                                                                   |
|                                                                 | Melding                                                                                         |
| 6                                                               | Send Fjern 2 Legg til tekst i meldingsfeltet                                                    |
| Klikk på «Sen                                                   | nd» for å sende melding                                                                         |
|                                                                 |                                                                                                 |
| STEG 2                                                          | Bekreftelse på sendt melding åpnes i nytt vindu                                                 |
|                                                                 |                                                                                                 |
|                                                                 | COMPLETED                                                                                       |
|                                                                 | SENT RIKK på «Lukk» för a lukke pop-up vindu, og gå tilbake                                     |
|                                                                 |                                                                                                 |
| * Mottaker vil få opp                                           | p Kommunelege som avsender av SMS                                                               |
|                                                                 |                                                                                                 |
| STEG 3                                                          | Fjern mobiltelefonnummer og tekst fra boksen <i>Meldinger</i>                                   |
|                                                                 | Meldinger                                                                                       |
|                                                                 | SMS *                                                                                           |
|                                                                 | 12345678                                                                                        |
|                                                                 | reat                                                                                            |
|                                                                 | Send Fjern                                                                                      |
|                                                                 | Klikk på «Fjern» for å fjerne mobiltelefonnummer<br>og tekst etter at meldingen har blitt sendt |